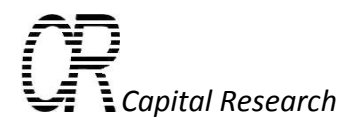

## Accessing the ATO statistics on the ATO website

**Neville Hathaway** 

© Capital Research Pty Ltd

July 2010

For all correspondence regarding the analyses and examples in this paper please contact

Neville Hathaway Capital Research Melbourne, Vic. Ph (613) 9654 6277 Email: <u>njh@capitalresearch.com.au</u>

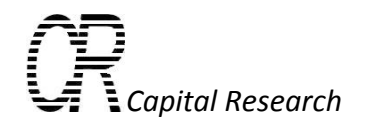

## Accessing the ATO tax stats

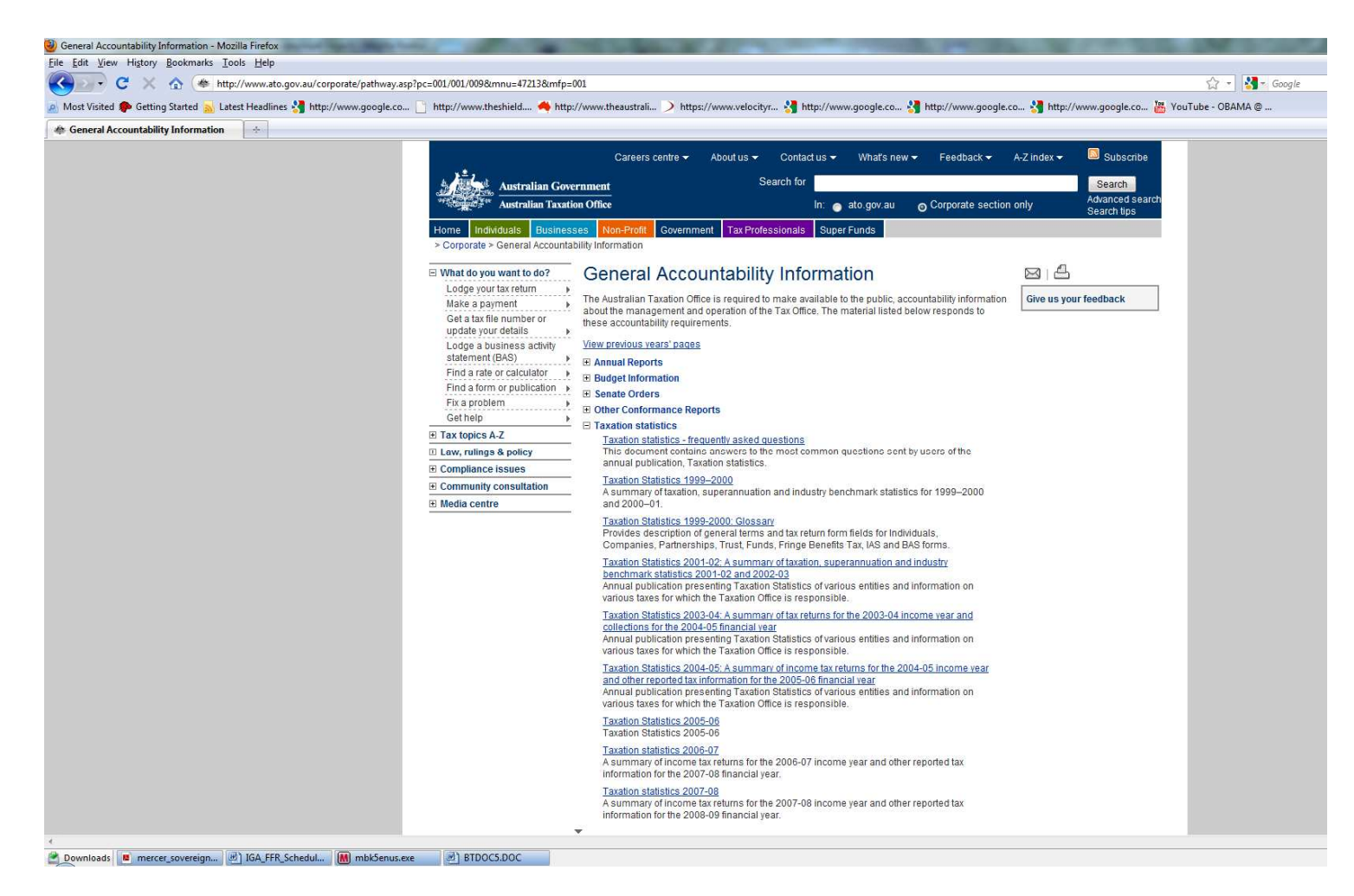

http://www.ato.gov.au/corporate/pathway.asp?pc=001/001/009&mnu=47213&mfp=001

Follow this link. Open the tag "Taxation Statistics" and the menu in the picture confronts you.

Enter the year data you want by clicking on it, say 2007-08. The following menu confronts you.

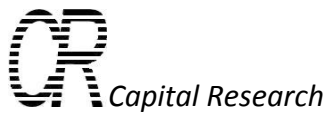

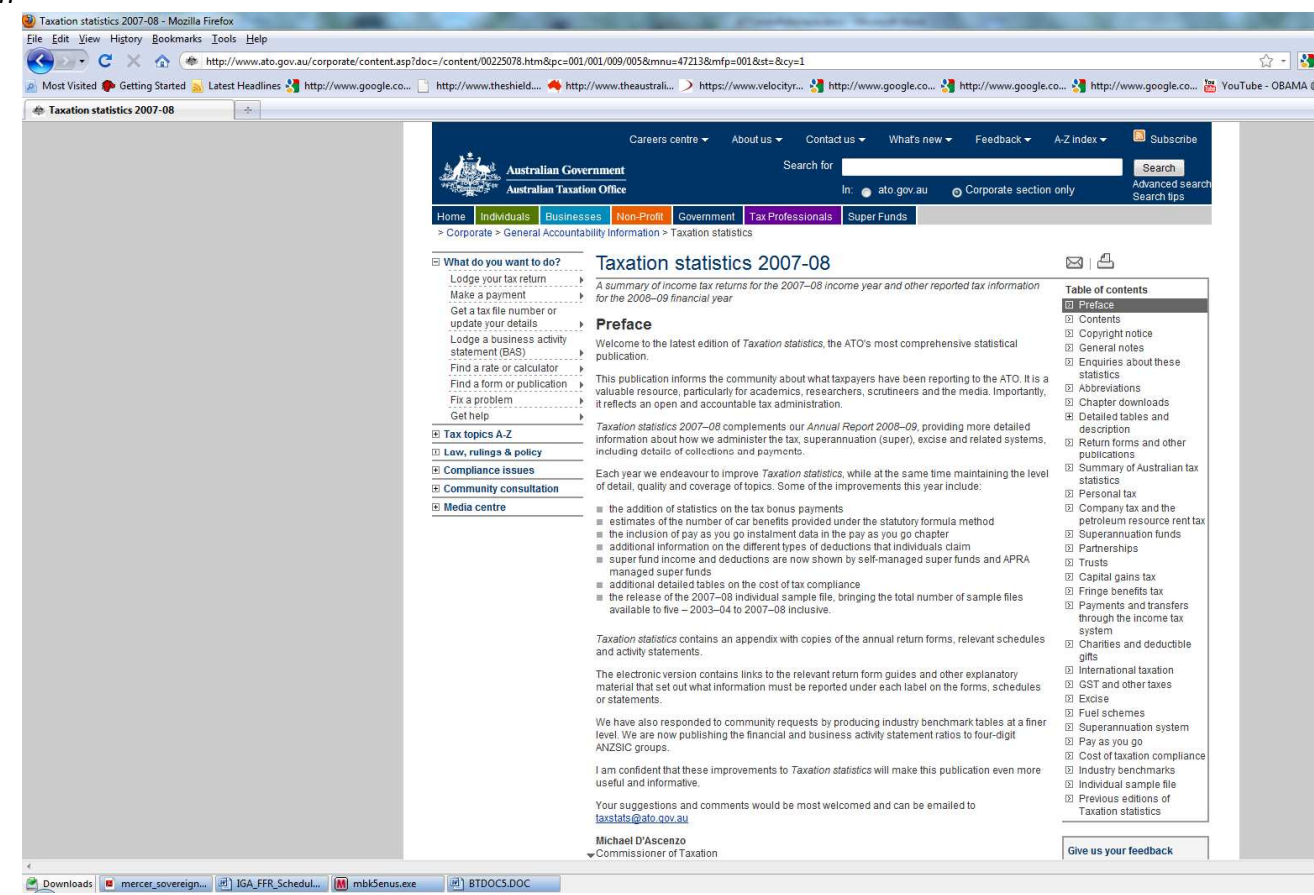

The menu on the right hand side of the page is the one to access the data. Most of the menu items are chapters in the ATO annual statistics report which can also be downloaded in full as a PDF document. The statistics are accessed by opening the "Detailed tables and description" item, as follows.

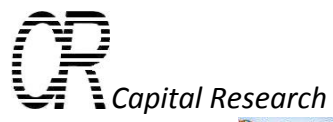

| r C X 🟠 🎋 http://www.ato.gov.au/corpor                          | rate/content.asp?doc=/content/00225078.htm&page=8 | &H8=&pc=001/001/009/005&mnu=47213&mfp=001&st=&cy=1                                                    |                                                                              |
|-----------------------------------------------------------------|---------------------------------------------------|----------------------------------------------------------------------------------------------------|------------------------------------------------------------------------------|
| : Visited 🌸 Getting Started <u></u> Latest Headlines 🔧 http://w | vww.google.co 📋 http://www.theshield 🔲 http:      | ://www.theaustrali > https://www.velocityr 🐫 http://www.google.co 🐫 http://www.google.c               | :o 🔧 http://www.google.co 🌡                                                  |
| cation statistics 2007-08                                       |                                                   |                                                                                                    |                                                                              |
|                                                                 |                                                   | Con Honeron Coveninen Franzisconner Copertanos                                                        |                                                                              |
|                                                                 | <ul> <li>Corporate - General Accounta</li> </ul>  | billy mornauon ~ raxauon stausucs                                                                     |                                                                              |
|                                                                 | What do you want to do? Lodge your tax return     | Taxation statistics 2007-08                                                                           | 814                                                                          |
|                                                                 | Make a payment                                    | Detailed tables and description                                                                       | Table of contents                                                            |
|                                                                 | Get a tax file number or                          | Detailed statistical tables for most chapters are available in the following two formats:             | Preface                                                                      |
|                                                                 | update your details                               | Adobe Acrobat – PDF (recommended for printing tables), and                                            | <ul> <li>Contents</li> <li>Copyright notice</li> </ul>                       |
|                                                                 | statement (BAS)                                   | MS EXCEL spreadsheet – XLS (recommended for manipulating table data).                                 | I General notes                                                              |
|                                                                 | Find a rate or calculator                         | To find out whether a particular item is included in a detailed table or to find out where an item is | Enquiries about these                                                        |
|                                                                 | Find a form or publication                        | reported, we have created table indexes for the personal tax, company, partnership, trust and fund    | Statistics<br>D Abbreviations                                                |
|                                                                 | Fix a problem                                     | detailed tables. These indexes may be viewed or downloaded in PDF and Excel formats from the          | Chapter downloads                                                            |
|                                                                 | Get help 🕨                                        | lists below.                                                                                          | Detailed tables and                                                          |
|                                                                 | Tax topics A-Z                                    |                                                                                                    | description<br>Personal tax                                                  |
|                                                                 |                                                   | Sections within Detailed tables and description                                                       | <ul> <li>Company tax and the</li> </ul>                                      |
|                                                                 | E Compliance issues     ■                         | Personal tax                                                                                          | petroleum resource rent                                                      |
|                                                                 | Community consultation                            | Company tax and the petroleum resource rent tax                                                       | <ul> <li>Superannuation funds</li> </ul>                                     |
|                                                                 |                                                   | Partnerships                                                                                          | <ul> <li>Partnerships</li> </ul>                                             |
|                                                                 |                                                   | Trusts                                                                                                | = Trusts                                                                     |
|                                                                 |                                                   | Fringe benefits tax                                                                                   | <ul> <li>Capital gains tax</li> <li>Fringe benefits tax</li> </ul>           |
|                                                                 |                                                   | Payments and transfers through the income tax system                                                  | <ul> <li>Payments and transfers</li> </ul>                                   |
|                                                                 |                                                   | Chanties and deductible gifts     International Taxation                                              | through the income tax                                                       |
|                                                                 |                                                   | <ul> <li><u>GST and other taxes</u></li> </ul>                                                        | <ul> <li>Charities and deductible</li> </ul>                                 |
|                                                                 |                                                   | Excise                                                                                                | gifts                                                                        |
|                                                                 |                                                   | Superannuation system                                                                                 | <ul> <li>International Taxation</li> <li>CST and ather taxes</li> </ul>      |
|                                                                 |                                                   | Pay as you go                                                                                         | <ul> <li>Excise</li> </ul>                                                   |
|                                                                 |                                                   | Cost of taxation compliance                                                                           | <ul> <li>Fuel schemes</li> </ul>                                             |
|                                                                 |                                                   | Individual sample file                                                                                | <ul> <li>Superannuation system</li> <li>Pay as you go</li> </ul>             |
|                                                                 |                                                   |                                                                                                    | <ul> <li>Pay as you go</li> <li>Cost of taxation</li> </ul>                  |
|                                                                 |                                                   | Last Modified: Wednesday, 24 March 2010                                                               | compliance                                                                   |
|                                                                 |                                                   |                                                                                                    | <ul> <li>Industry benchmarks</li> <li>Individual sample file</li> </ul>      |
|                                                                 |                                                   |                                                                                                    | <ul> <li>Return forms and other</li> </ul>                                   |
|                                                                 |                                                   |                                                                                                    | publications                                                                 |
|                                                                 |                                                   |                                                                                                    | <ul> <li>Summary of Australian tax<br/>statistics</li> </ul>                 |
|                                                                 |                                                   |                                                                                                    | Personal tax                                                                 |
|                                                                 |                                                   |                                                                                                    | Company tax and the                                                          |
|                                                                 |                                                   |                                                                                                    | petroleum resource rent tax                                                  |
|                                                                 |                                                   |                                                                                                    | <ul> <li>Partnerships</li> </ul>                                             |
|                                                                 |                                                   |                                                                                                    | I Trusts                                                                     |
|                                                                 |                                                   |                                                                                                    | D Capital gains tax                                                          |
|                                                                 |                                                   |                                                                                                    | <ul> <li>Fringe benefits tax</li> <li>Developmente and transforme</li> </ul> |
|                                                                 |                                                   |                                                                                                    | through the income tax                                                       |
|                                                                 |                                                   | *                                                                                                    | system                                                                       |

A submenu appears in the middle of the page. These are the sets of tables for personal tax, company tax etc as spreadsheets and PDFs. The first spreadsheet in each set is an index that list all the items available for each category and which spreadsheet in which to find that item. Many items are available in multiple spreadsheets. The most useful one is the historical time series: for example selecting the "Company tax" item opens up this list.

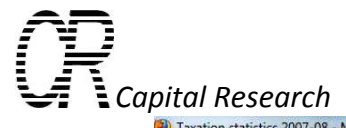

| nup//www.mesnieid 🛶 http://                                                                                                    | / www.triedustraii.             | ······································                                                                                                    | rth://www     | w.googie.i | co 🎦 http://www.google.co 📷                                                                                                    |  |  |  |  |
|----------------------------------------------------------------------------------------------------|---------------------------------|----------------------------------------------------------------------------------------------------|---------------|------------|----------------------------------------------------------------------------------------------------|--|--|--|--|
|                                                                                                    |                                 | ouronment nationalement water and                                                                                                    |               |            |                                                                                                    |  |  |  |  |
| > Corporate > General Accountab                                                                                                    | ility Information >             | Taxation statistics                                                                                                    |               |            |                                                                                                    |  |  |  |  |
| ⊟ What do you want to do?                                                                                                    | Taxation                        | statistics 2007-08                                                                                                    | stics 2007-08 |            |                                                                                                    |  |  |  |  |
| Lodge your tax return<br>Make a payment<br>Get a tax file number or                                                                                          | Company to<br>Click on the link | ax and the petroleum resource rent tax<br>s below to download the table in your preferred format.                                                                                                    |               |            | Table of contents                                                                                                    |  |  |  |  |
| update your details<br>Lodge a business activity<br>statement (BAS)<br>Find a rate or calculator<br>Find a form or publication<br>Find a form or publication | Table index                     | Company detailed tables index<br>This table index lists the different items shown in the<br>company detailed tables and specifies which table they<br>appear in.                                                                                                    | PDF           | XLS        | Convertis     Copyright notice     General notes     Enquiries about these     statistics     Abbreviations                                                      |  |  |  |  |
| Fix a problem →<br>Get help →<br>Tax topics A-Z                                                                                                    | Table 1:                        | Selected items, by net tax and company type, 2007–08 income year This table shows the number of records and amounts for                                                                                                    | PDF           | XLS        | <ul> <li>Chapter downloads</li> <li>Detailed tables and<br/>description         <ul> <li>Personal tax</li> <li>Units</li> </ul> </li> </ul>                      |  |  |  |  |
| Compliance issues Community consultation Media centre                                                                                                    |                                 | selected items such as total income, taxable income, total<br>credits/bables, total refundable credits, net tax and net<br>capital gains for public, private, other and total companies,<br>broken down by net tax groupings.                                                    |               |            | <ul> <li>Company tax and the petroleum resource rent tax</li> <li>Superannuation funds</li> <li>Partnerships</li> </ul>                                          |  |  |  |  |
|                                                                                                    | Table 2:                        | Selected items, by taxable income, taxable status,<br>residential status and company type, 2007–08 income<br>year                                                                                                    |               |            | <ul> <li>Trusts</li> <li>Capital gains tax</li> <li>Fringe benefits tax</li> <li>Payments and transfers</li> </ul>                                               |  |  |  |  |
|                                                                                                    |                                 | I his table shows the number of records and amounts for<br>items from the company tax return for taxable and<br>non-taxable companies that are classified by different<br>types (resident, non-resident, public, private and other),<br>broken down by taxable income groupings. |               |            | through the income tax<br>system<br>Charities and deductible<br>gifts<br>International Taxation                                                                  |  |  |  |  |
|                                                                                                    |                                 | In order to meet privacy regulations, statistics for<br>some items may not be included in these tables.                                                                                                    |               |            | GST and other taxes     Excise     Fuel schemes     Superannuation system                                                                                        |  |  |  |  |
|                                                                                                    | Table 2                         | Part A: Income items – contains income labels from item<br>6 'Calculation of total profit or loss' on page 3 of the<br>company return.                                                                                                    | PDF           | XLS        | <ul> <li>Pay as you go</li> <li>Cost of taxation<br/>compliance</li> <li>Industry bonchmarks</li> </ul>                                                          |  |  |  |  |
|                                                                                                    | Table 2                         | Part B: Expense items – contains expense labels and<br>operating profit/loss labels from item 6 'Calculation of total<br>profit or loss' on page 3 of the company return.                                                                                                    | PDF           | XLS        | <ul> <li>Industry benchmarks</li> <li>Individual sample file</li> <li>Return forms and other<br/>publications</li> <li>Returnation of Australian term</li> </ul> |  |  |  |  |
|                                                                                                    | Table 2                         | Part C: Reconciliation to taxable income or loss items –<br>contains reconciliation labels from item 7 'Reconciliation<br>to taxable income or loss' on page 3 of the company<br>return.                                                                                         | PDF           | XLS        | Summary or Australian tax<br>statistics     Personal tax     Company tax and the<br>petroleum resource rent tax                                                  |  |  |  |  |
|                                                                                                    | Table 2                         | Part D: Financial and other information items excluding<br>non-membership period returns – contains labels from<br>item 8 'Financial and other information' on page 4 of the<br>company return.                                                                                  | PDF           | XLS        | Superannuation funds     Partnerships     Trusts     Capital gains tax     Fringe benefits tax                                                                   |  |  |  |  |
|                                                                                                    | Table 2                         | Part E: Calculation statement items – contains labels<br>from item 12 'Losses information' on page 4, and tax                                                                                                    | PDF           | XLS        | Payments and transfers<br>through the income tax<br>eventem                                                                                                    |  |  |  |  |

Next scroll down the list to see Table 6, namely

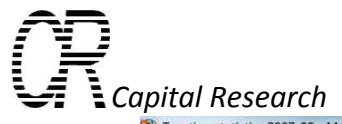

| Image in the second second | 0223076.ntmotpage=100tH10=&pc=001/   | 001/009/003ccmn0=4/213ccmtp=001ccst=cccy=1                                                                                                    |         |             |                                 | w       |
|----------------------------------------------------------------------------------------------------|--------------------------------------|----------------------------------------------------------------------------------------------------|---------|-------------|---------------------------------|---------|
| ost Visited p Getting Started <u>ನ</u> Latest Headlines 🔧 http://www.google.co 📋 http://www                                                                                                    | .theshield 📥 http://www.theaustrali. | > https://www.velocityr 🐫 http://www.google.co 🐫 ht                                                                                                    | tp://ww | w.google.co | 🔧 http://www.google.co 🚟 YouTuł | be - OB |
| Taxation statistics 2007-08                                                                                                    |                                      |                                                                                                    |         |             |                                 |         |
|                                                                                                    | *                                    |                                                                                                    |         |             |                                 |         |
|                                                                                                    | Table 5                              | Part B: Small companies – includes amounts for selected<br>items and ratios calculated for companies that are:<br>Taxable and profitable<br>Taxable and non-profitable<br>Non-taxable and profitable                                                                                                    | PDF     | XLS         |                                 |         |
|                                                                                                    | Table 5                              | Part C: Medium to large companies – includes amounts<br>for selected items and ratios calculated for companies that<br>are:     Taxable and profitable     Taxable and non-profitable     Non-taxable and profitable     Non-taxable and non-profitable                                                                                                    | PDF     | XLS         |                                 |         |
|                                                                                                    | Table 6:                             | Selected items, 1979–80 to 2007–08 income years<br>This table shows selected items from the company tax<br>return for income years 1979–80 to 2007–08. The number<br>of records and amounts for most items are shown.                                                                                                    | PDF     | XLS         |                                 |         |
|                                                                                                    | Table 7:                             | Selected items, by total income, taxable status,<br>residential status and company type, 2007–08 income<br>year<br>This table presents data (number of records and<br>amounts) on items from the company tax return for taxable<br>and non-taxable companies, classified by different types<br>(resident, non-resident, public, private and other) and<br>broken down by total income groupings. |         |             |                                 |         |
|                                                                                                    | Table 7                              | Part A: Income items – contains income labels from item<br>6 'Calculation of total profit or loss' on page 3 of the<br>company return.                                                                                                    | PDF     | XLS         |                                 |         |
|                                                                                                    | Table 7                              | Part B: Expense items – contains expense labels and<br>operating profMoss labels from item 6 'Calculation of total<br>profit or loss' on page 3 of the company return.                                                                                                    | PDF     | XLS         |                                 |         |
|                                                                                                    | Table 7                              | Part C: Reconciliation to taxable income or loss items –<br>contains reconciliation labels from item 7 'Reconciliation<br>to taxable income or loss' on page 3 of the company<br>return.                                                                                                    | PDF     | XLS         |                                 |         |
|                                                                                                    | Table 7                              | Part D: Financial and other information items excluding<br>non-membership period returns – contains labels from<br>item 8 'Financial and other information' on page 4 of the<br>company return.                                                                                                    | PDF     | XLS         |                                 |         |

You see that Table 6 has the data for the years 1979-80 to 2007-08. This is the detailed data set. Opening it up reveals two sheets,

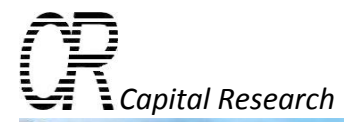

| cor00225078_2008COM                                                                                                    | 16.xls [Comp | atibility Mc | ode] - Micr | osoft Excel |    |           |       |        |         |             |       |                |                 |   |       |
|----------------------------------------------------------------------------------------------------|--------------|--------------|-------------|-------------|----|-----------|-------|--------|---------|-------------|-------|----------------|-----------------|---|-------|
| Home Insert Page Layout Formulas Data Review View Developer Add-Ins                                                                                                    |              |              |             |             |    |           |       |        |         |             |       |                |                 | 0 | _ = x |
| Kut Verdana + 12 + A A = = = 🗞 Wrap Text General +                                                                                                    | rmal         | Bad          |             | Good        | N  | leutral   | Calcu | lation | -       |             | Σ     | AutoSum * A    |                 |   |       |
| Paste , B Z II - C - C - C - C - C - C - C - C - C                                                                                                    | eck Cell     | Explai       | natory      | Input       | 11 | nked Cell | Note  |        | - Inser | t Delete Fi | ormat | Fill - Sort    | & Find &        |   |       |
| Format Painter                                                                                                    | EXA SET      | Capital      | intory in   | Impac       |    | inco cen  |       |        |         | *           | - 2   | Clear * Filter | * Select *      |   |       |
|                                                                                                    |              |              | ा हो 🗄      | iyies —     | 8  |           |       |        |         | Cens        |       | Editing        |                 |   |       |
|                                                                                                    | 1 🥌 DBA 🚺    |              | SS 199 111  | - <u>-</u>  |    |           |       |        |         |             |       |                |                 |   | ×     |
| AB                                                                                                    | С            | D            | E           | F           | G  | Н         | - K   | J      | К       | L           | M     | N              | 0 P             | Q | R     |
| 1 Taxation statistics 2007–08                                                                                                    |              |              |             |             |    |           |       |        |         |             |       |                |                 |   | Ê     |
| 2 Table 6: Company tax                                                                                                    |              |              |             |             |    |           | -     |        |         |             |       |                |                 |   |       |
| 3 Selected items for income years 1979–80 to 2007–08 <sup>1</sup>                                                                                                    |              |              |             |             |    |           |       |        |         |             |       |                |                 |   |       |
| 5 Notes:                                                                                                    |              |              |             |             |    |           |       |        |         |             |       |                |                 |   |       |
| 6 * The symbol 'n.a.' used in this publication means not applicable or not available.<br>7 * Totals may not equal the sum of components due to rounding.                                                                                                    |              |              |             |             |    |           |       |        |         |             |       |                |                 |   |       |
|                                                                                                    |              |              |             |             |    |           |       |        |         |             |       |                |                 |   |       |
| 9 * In order to meet privacy regulations, the following measures have been applied.<br>10 (a) Number indicators shown may have been rounded to the pearest multiple of 5.                                                                                                    |              |              |             |             |    |           |       |        |         |             |       |                |                 |   |       |
| 11 (b) Statistics for some items may not be included in some tables.                                                                                                    |              |              |             |             |    |           |       |        |         |             |       |                |                 |   |       |
| 12 1 The statistics for the 2007-08 income year were sourced from 2008 company income tax returns processed by 31 October 2009. The statistics are                                                                                                    |              |              |             |             |    |           |       |        |         |             |       |                |                 |   |       |
| not necessarily complete. For further information please refer to the 'Source of company statistics' section in the 'Company tax' chapter of<br>Taxation statistics 2007-08                                                                                                    |              |              |             |             |    |           |       |        |         |             |       |                |                 |   |       |
| 2 The statistics reported in this table may not match the statistics reported in previous editions of taxation statistics because the statistics for all                                                                                                    |              |              |             |             |    |           |       |        |         |             |       |                |                 |   |       |
| Income years have been updated in this edition.<br>15 3 Gross sales prior to 1989-90.                                                                                                    |              |              |             |             |    |           |       |        |         |             |       |                |                 |   |       |
| 4 In 2000-01 the diesel fuel rebate scheme (DFRS) was extended to provide the full rebate to rail transport and marine transport and to cover the<br>use of other like fuels. The diesel and alternative fuels grants scheme (DAFCS) was also introduced. Under DAFCS (or on-road scheme) grants<br>are provided for the on-road use of fuel by businesses and other entities. As both diesel fuel rebates and diesel and alternative fuel grants are                                                                                                    |              |              |             |             |    |           |       |        |         |             |       |                |                 |   |       |
| government industry payments from 2000–01 are significantly higher compared to assessable government industry payments in income years<br>before 2000–01.                                                                                                    |              |              |             |             |    |           |       |        |         |             |       |                |                 |   |       |
| 5 The Total income' reported in this table is based on the total calculated by the Tax Office during tax return assessment and therefore will not<br>necessarily agree with the sum of component items (the amounts of different types of income) which taxpayers claim on their annual income tax<br>returns.                                                                                                    |              |              |             |             |    |           |       |        |         |             |       |                |                 |   |       |
| 18 6 Purchases of trading stock prior to 1985-86.                                                                                                    |              |              |             |             |    |           |       |        |         |             |       |                |                 |   |       |
| 20 8 Superanuation deduction prior to 2000-01.                                                                                                    |              |              |             |             |    |           |       |        |         |             |       |                |                 |   |       |
| 9 The Total expenses' reported in this table is based on the total calculated by the Tax Office during tax return assessment and therefore will not<br>necessarily agree with the sum of component items (the amounts of different types of expenses) which taxpayers claim on their annual income<br>tax returns.                                                                                                    |              |              |             |             |    |           |       |        |         |             |       |                |                 |   |       |
| 10         The drought investment allowance ended on 30 June 2001. However, this expenses on be claimed restrospectively. That is, expenses relating to<br>the drought investment allowance can be claimed in the 2001-02 income year for expenditure incurred in prior income years.           23         11         Section 80 deductions prior to 1989-90 and then prior year losses recouped 1989-90 to 1999-00.                                                                                                    |              |              |             |             |    |           |       |        |         |             |       |                |                 |   |       |
| 12 For the purposes of the time series table it is important to note that the changes around the new company consolidation regime are significant<br>enough to cause a break in the time series. While for many companies there is no change to their position, the large eliminations involved in the<br>consolidations system will mean that, at an aggregate level, very little in the way of direct comparison from 2001-02 and 2002-03 onwards data<br>can be achieved. All intra group transaction and claims should have been removed from the group as a whole and only the final position should |              |              |             |             |    |           |       |        |         |             |       |                |                 |   |       |
| be shown in the retain bodged by the head of the consumated group, causing large variations in many of the rabes todged by some of the buggest<br>corporate structures in the country. In addition, statistics from the Financial and other informations in the company tax return for non-<br>membership period returns have not been shown for the income years from 2002–03 to avoid potential double counting around consolidation<br>issues.                                                                                                    |              |              |             |             |    |           |       |        |         |             |       |                |                 |   |       |
| 13 In the 2001-02 income year 'Depreciable assets purchased' was replaced by 'Intangible depreciating assets first deducted' and 'Other depreciating assets first deducted'.                                                                                                    |              |              |             |             |    |           |       |        |         |             |       |                |                 |   |       |
| 14 In the 2001-02 income year 'Depreciable assets sold' was replaced by 'Termination value of intangible depreciating assets' and 'Termination value of other depreciating assets'.                                                                                                    |              |              |             |             |    |           |       |        |         |             |       |                |                 |   |       |
| 15 In the 1997-98 income year the AFI label 'Listed country' was replaced by 'Broad-exemption listed country' and 'Limited-exemption listed country'.                                                                                                    |              |              |             |             |    |           |       |        |         |             |       |                |                 |   |       |
| 16 The AFI label 'Broad-exemption listed country' was renamed in the 2004-05 income year as 'Listed country'.     17 The AFI label 'Limited-exemption listed country' was renamed in the 2004-05 income year as 'Section 404 country'.                                                                                                    |              |              |             |             |    |           |       |        |         |             |       |                |                 |   |       |
| 18 The 'Taxable or net income' referred to here refers to the 'Taxable or net income' item found in the 'Calculation statement' section of the company<br>30 annual income tax return                                                                                                    |              |              |             |             |    |           |       |        |         |             |       |                |                 |   |       |
| 31 19 Please refer to the 'Company net tax' section in the 'Company tax' chapter of <i>Taxation statistics 2007-08</i> .                                                                                                    |              |              |             |             |    |           |       |        |         |             |       |                |                 |   | -     |
| IK 4 + H Company Tax Title & Notes Company Tax table 6 🥠                                                                                                    |              |              |             | 1           | 4  |           |       |        |         | 18          |       | 1.000          | and lower lower | ] | × 1   |
| Ready 🔚                                                                                                    |              |              |             |             |    |           |       |        |         |             |       | 1              | ₩ []] []] 100%  | • |       |

The first sheet is a set of notes referenced in the data. The second sheet contains the data.

| 1 | <u> </u> |                     |          |
|---|----------|---------------------|----------|
| _ | -        |                     |          |
| - | 10.00    |                     |          |
| - |          |                     |          |
| - |          |                     |          |
| - | _        |                     |          |
| - |          |                     |          |
| - | -        |                     |          |
| - |          |                     |          |
| - | -        |                     |          |
| - |          | = I anital Rocoarce | <b>ר</b> |
| - |          |                     |          |
|   |          |                     |          |
|   |          |                     |          |

| Image       Mark       Mark                                                                                                    |                                              |                              |           |                       |                       |                                                                                                    | cor0022               | 25078_2008COM6.xls [C | ompatibility Mode] - M | licrosoft Excel       |                   |                   |                       |                   | and the second       | - 0 × |
|----------------------------------------------------------------------------------------------------|----------------------------------------------|------------------------------|-----------|-----------------------|-----------------------|----------------------------------------------------------------------------------------------------|-----------------------|-----------------------|------------------------|-----------------------|-------------------|-------------------|-----------------------|-------------------|----------------------|-------|
| Image:         Image:         Image:<                                                                                                    | Home Insert I                                | Page Layout Form             | nulas     | Data Review           | View Developer        | Add-Ins                                                                                                    |                       |                       |                        |                       |                   |                   |                       |                   |                      | 0     |
| Note:         Note:         Note: <th< td=""><td>K Cut</td><td></td><td></td><td>- 1</td><td></td><td></td><td></td><td></td><td></td><td></td><td>-</td><td></td><td></td><td>Σ AutoSum * A-</td><td>33</td><td></td></th<>                                                                                                    | K Cut                                        |                              |           | - 1                   |                       |                                                                                                    |                       |                       |                        |                       | -                 |                   |                       | Σ AutoSum * A-    | 33                   |       |
| Protect         Protect         Protect <t< td=""><td>Ver Ver</td><td>rdana * 8</td><td>• A A</td><td>· 📕 🗮 🚍 🗞</td><td>Wrap Text</td><td>Custom</td><td>·</td><td>Normal</td><td>Bad</td><td>Good</td><td>Neutral</td><td>Calculation</td><td></td><td></td><td>60</td><td></td></t<>                                                                                                    | Ver Ver                                      | rdana * 8                    | • A A     | · 📕 🗮 🚍 🗞             | Wrap Text             | Custom                                                                                                    | ·                     | Normal                | Bad                    | Good                  | Neutral           | Calculation       |                       |                   | 60                   |       |
| Openant         Openant         Openant <t< td=""><td>Paste B</td><td>IU-H-</td><td>3- A</td><td></td><td>E Merge &amp; Cen</td><td>ter - % ,</td><td>Conditional</td><td>Format Check Cel</td><td>Explanatory</td><td> Input</td><td>Linked Cell</td><td>Note _</td><td>Insert Delete Format</td><td>Sort &amp;</td><td>Find &amp;</td><td></td></t<>                                                                                                    | Paste B                                      | IU-H-                        | 3- A      |                       | E Merge & Cen         | ter - % ,                                                                                                    | Conditional           | Format Check Cel      | Explanatory            | Input                 | Linked Cell       | Note _            | Insert Delete Format  | Sort &            | Find &               |       |
| Num         Num         Num <td>Pormat Painter</td> <td></td> <td></td> <td></td> <td>Normal Action</td> <td>5 Number</td> <td>Formatting</td> <td>as Table -</td> <td></td> <td>Ch day</td> <td></td> <td></td> <td>* * *</td> <td>Clear Filter</td> <td>Select *</td> <td></td>                                                                                                    | Pormat Painter                               |                              |           |                       | Normal Action         | 5 Number                                                                                                    | Formatting            | as Table -            |                        | Ch day                |                   |                   | * * *                 | Clear Filter      | Select *             |       |
| AD       A       A                                                                                                    | Clipboard                                    | Pont                         |           | A                     | aignment              | Number                                                                                                    |                       |                       |                        | Styles                |                   |                   | Cens                  | Editing           |                      |       |
| 10         1         V         V         V         V         V         V         V         A         A                                                                                                    | a 🤊 • 🖓 - 📴 🗋 i 🗊 🗍 i                        |                              | ۵ 🛄 🖸     | ] · 🔣 🗔 🚹 🗔 ·         | * 👔 💇 🍕 🛄             | シ 月日・月・日                                                                                                    | X 1 1 + +             | 1 🗉 🕒 회 🔂 🖞           | in 🚺 - 😔 - 🖏 💁 -       | -jā 🛄 🙂 🗧             |                   |                   |                       |                   |                      |       |
| A         B         T         U         V         W         X         Y         Z         AA         AB         AD         AD                                                                                                    | A30                                          | • ( ) fx                     | Forestry  | y managed investm     | nent scheme income    | 2                                                                                                    |                       |                       |                        |                       |                   |                   |                       |                   |                      |       |
| Construct rest         1000-001         1000-001         1000-001         2000-00         2000-00         2000-00         2000-00         2000-00         2000-00         2000-00         2000-00         2000-00         2000-00         2000-00         2000-00         2000-00         2000-00         2000-00         2000-00         2000-00         2000-00         2000-00         2000-00         2000-00         2000-00         2000-00         2000-00         2000-00         2000-00         2000-00         2000-00         2000-00         2000-00         2000-00         2000-00         2000-00         2000-00         2000-00         2000-00         2000-00         2000-00         2000-00         2000-00         2000-00         2000-00         2000-00         2000-00         2000-00         2000-00         2000-00         2000-00         2000-00         2000-00         2000-00         2000-00         2000-00         2000-00         2000-00         2000-00         2000-00         2000-00         2000-00         2000-00         2000-00         2000-00         2000-00         2000-00         2000-00         2000-00         2000-00         2000-00         2000-00         2000-00         2000-00         2000-00         2000-00         2000-00         2000-00         2000-00         2000-00                                                                                                    | A                                            |                              | В         | T                     | U                     | V                                                                                                    | W                     | Х                     | Y                      | Z                     | AA                | AB                | AC                    | AD                | AE                   | AF    |
| Image: space space                                                                                                    | 1                                            |                              | 0.000     |                       |                       |                                                                                                    | 0.00                  |                       |                        |                       |                   | 100000            |                       | 0.000.000         |                      |       |
| Control Not Act Str.         Spin         Spin<                                                                                                    | 2                                            |                              |           | 1996-97 <sup>22</sup> | 1997-98 <sup>22</sup> | 1998-99 <sup>22</sup>                                                                                                    | 1999-00 <sup>22</sup> | 2000-01 <sup>22</sup> | 2001-0222              | 2002-03 <sup>22</sup> | 2003-0422         | 2004-0522         | 2005-06 <sup>22</sup> | 2006-0722         | 2007-08 <sup>1</sup> | •     |
| - offset         (m)         5,52         1,00         1,00         2,00         1,00         1,00         1,00         1,00         1,00         1,00         1,00         1,00         1,00         1,00         1,00         1,00         1,00         1,00         1,00         1,00         1,00         1,00         1,00         1,00         1,00         1,00         1,00         1,00         1,00         1,00         1,00         1,00         1,00         1,00         1,00         1,00         1,00         1,00         1,00         1,00         1,00         1,00         1,00         1,00         1,00         1,00         1,00         1,00         1,00         1,00         1,00         1,00         1,00         1,00         1,00         1,00         1,00         1,00         1,00         1,00         1,00         1,00         1,00         1,00         1,00         1,00         1,00         1,00         1,00         1,00         1,00         1,00         1,00         1,00         1,00         1,00         1,00         1,00         1,00         1,00         1,00         1,00         1,00         1,00         1,00         1,00         1,00         1,00         1,00         1,00        <                                                                                                    | 3 COMPANY TAX RATE                           |                              |           | 36%                   | 36%                   | 36%                                                                                                    | 36%                   | 34%                   | 30%                    | 30%                   | 30%               | 30%               | 30%                   | 30%               | 30%                  | Ē     |
| Control         Control         Control <t< td=""><td>15 - other</td><td></td><td>no.</td><td>2,625</td><td>1,065</td><td>1,110</td><td>1,160</td><td>2,610</td><td>2,225</td><td>1,410</td><td>1,220</td><td>1,315</td><td>1,675</td><td>1,630</td><td>1,525</td><td></td></t<>                                                                                                    | 15 - other                                   |                              | no.       | 2,625                 | 1,065                 | 1,110                                                                                                    | 1,160                 | 2,610                 | 2,225                  | 1,410                 | 1,220             | 1,315             | 1,675                 | 1,630             | 1,525                |       |
| Concent of Long         No.         No.        No.         No.        <                                                                                                    | 10 - rotai type                              |                              | no.       | 592,525               | 618,725               | 646,690                                                                                                    | 680,405               | 711,125               | 732,590                | 748,055               | 763,520           | 782,345           | 795,940               | 803,535           | 772,435              |       |
| nome         nome         no         no         no         no         no         no         no         no         no         no         no         no         n                                                                                                    | 18 Calculation of total prot                 | fit or loss                  | _         |                       |                       |                                                                                                    |                       |                       |                        |                       |                   |                   |                       |                   |                      |       |
| Book proving addet for Progin ensight         No         A.a.         A.a.                                                                                                    | 19 Income                                    |                              |           |                       |                       |                                                                                                    |                       |                       |                        |                       |                   |                   |                       |                   |                      |       |
| Inthologing         F         In.a         In.a                                                                                                    | 20 Gross payments subject to                 | foreign resident             | no.       | n.a.                  | n.a.                  | n.a.                                                                                                    | n.a.                  | n.a.                  | n.a.                   | n.a.                  | n.a.              | 715               | 655                   | 710               | 750                  |       |
| Conservation         No.         N.A.         N.A.                                                                                                    | 21 withholding                               |                              | \$        | n.a.                  | n.a.                  | n.a.                                                                                                    | n.a.                  | n.a.                  | n.a.                   | n.a.                  | n.a.              | 144,709,499       | 401,705,786           | 581,765,229       | 767,356,500          |       |
| Image: mark mark mark mark mark mark mark mark                                                                                                    | 22 Gross payments where AB                   | N not quoted                 | no,       | n.a.                  | n.a.                  | n.a.                                                                                                    | n.a.                  | 1,160                 | 780                    | 450                   | 395               | 405               | 290                   | 300               | 280                  |       |
| Other safe groups and services <sup>1</sup> ms         221,075         225,655         224,765         226,045         229,025         227,020         228,035         209,000         225,655         294,760         224,765         224,765         224,765         224,765         224,765         224,765         224,765         224,765         224,765         224,765         224,765         224,765         224,765         224,765         224,765         224,765         224,765         224,765         224,765         224,765         224,765         224,765         224,765         224,765         224,765         224,765         224,765         224,765         224,765         224,765         224,765         224,765         224,765         224,765         224,765         224,765         224,765         224,765         224,765         224,765         224,765         224,765         224,765         224,765         224,765         224,765         224,765         224,765         224,765         224,765         224,765         224,765         224,765         224,765         224,765         224,765         224,765         224,765         224,775         224,775         224,775         224,775         224,775         224,775         224,775         224,775         224,775         224,775         22                                                                                                    | 23                                           | 1.21                         | \$        | n.a.                  | n.a.                  | n.a.                                                                                                    | n.a.                  | 7,278,639,570         | 4,121,117,871          | 1,218,229,757         | 243,201,312       | 215,396,015       | 153,610,973           | 90,618,592        | 133,326,490          |       |
| Cross definitudin from partnershug         P         P                                                                                                    | 24 Other sales of goods and s                | ervices <sup>3</sup>         | no.       | 221,975               | 236,960               | 247,565                                                                                                    | 262,435               | 282,010               | 289,025                | 297,020               | 288,835           | 290,400           | 295,855               | 294,760           | 281,475              |       |
|                                                                                                    | 25<br>Come distribution from an              | Annahina                     | \$        | 704,449,675,446       | 782,106,533,685       | 861,752,130,663                                                                                                    | 935,341,530,043       | 960,699,536,586       | 1,055,781,932,388      | 1,109,916,491,179     | 1,149,828,367,206 | 1,243,557,573,653 | 1,365,209,587,599     | 1,489,859,281,080 | 1,548,432,636,532    |       |
| const         m         0x2257230         x2201 0x2314         x2201 0x2314         x201 0x2314         x201 0x2314                                                                                                    | 26 Gross distribution from pa                | ruterships                   | ¢         | 13,535                | 13,005                | 13,040                                                                                                    | 13,345                | 14,235                | 14,800                 | 14,320                | 13,530            | 13,095            | 12,/45                | 2 105 409 639     | 11,160               |       |
| s         7,35,74/2.05         9,145,807.374         10,911/231,40         12,359,372,64         13,239,473,64         13,339,473,64         13,339,473,64         13,359,473,60         24,464,195,72         15,339,873,063         24,464,195,72         15,339,873,063         24,475,893,023         12,17,75,714,255         11,164,174,153         11,164,174,153         11,164,174,153         11,164,174,153         11,164,174,153         11,164,174,153         11,164,174,153         11,164,174,153         11,164,174,153         11,164,174,153         11,164,174,153         11,164,174,153         11,164,174,153         11,164,174,153         11,164,174,153         11,164,174,153         11,164,174,153         11,164,174,153         11,164,174,153         11,164,174,153         11,164,174,153         11,164,174,153         11,164,174,153         11,164,174,153         11,164,174,153         11,164,174,153         11,164,174,153         11,164,174,153         11,164,174,153         11,164,174,153         11,164,174,154         11,164,174,154         11,164,174,154         11,164,174,154         11,164,174,154         11,164,174,154         11,164,174,154         11,164,174,154         11,164,174,154         11,164,174         11,164,174         11,164         11,164         11,164,174         11,164         11,164         11,164         11,164         11,164         11,164         11,164         11,164                                                                                                    | 27<br>28 Gross distribution from tru         | ete                          | P0        | 3,230,465,441         | 4,600,353,804         | 1,898,603,571                                                                                                    | 3,093,760,279         | 3,444,921,208         | 4,341,/56,066          | 6,2/5,420,290         | 3,101,858,642     | 3,100,319,680     | 3,430,680,167         | 3,105,498,628     | 6,239,224,219        |       |
| Protectiv managed investment ochem in no.         protectiv managed investment ochem in no.         protectiv managed in new in no.         protectiv managed in new in no.         protectiv managed in new in no.         protectiv managed in new in no.         protectiv managed in new in no.         protectiv managed in new in no.         protectiv managed                                                                                                    | 29                                           |                              | \$        | 7 315 714 226         | 9 145 607 374         | 10 911 233 143                                                                                                    | 12 365 355 459        | 12 361 233 240        | 13 339 475 691         | 14 944 196 572        | 18 380 682 009    | 21 660 934 803    | 26 487 680 882        | 31 201 732 206    | 37 410 637 130       |       |
| Image         Image         Image <th< td=""><td>30 Forestry managed investm</td><td>ent scheme income</td><td>no.</td><td>n.a.</td><td>n.a.</td><td>n.a.</td><td>n.a.</td><td>n.a.</td><td>n.a.</td><td>n.a.</td><td>n.a.</td><td>n.a.</td><td>n.a.</td><td>n.a.</td><td>310</td><td></td></th<>                                                                                                    | 30 Forestry managed investm                  | ent scheme income            | no.       | n.a.                  | n.a.                  | n.a.                                                                                                    | n.a.                  | n.a.                  | n.a.                   | n.a.                  | n.a.              | n.a.              | n.a.                  | n.a.              | 310                  |       |
| Constraint         No.         229,58         392,55         392,57         394,305         394,305         394,325         392,425         401,27         411,40         400,895         1           Gross reft         No.         74,660         74,660         137,660,94,400         73,260         77,255         113,940,943,315         12,745,275,112         12,743,3145         12,755,275,12         12,743,713,420         13,555,275,14         12,743,714,221         13,555,275,14         12,743,714,221         13,555,751,425         12,745,751,452,45         12,755,751,452,45         12,755,751,452,45         12,755,751,453,431,452,45         12,755,751,453,453,453,453,53         12,724,753,454,533         12,724,753,754,533         12,724,753,754,533         12,724,753,754,533         12,724,753,754,533         12,724,753,754,753         12,744,753,754,733,754         12,755,757,734         14,83,453,754,743,754,733         14,724,754,753,754         14,754,754,753         14,744,753,754,744,754,753         14,744,753,754,743,754,733         14,754,754,754,754         14,754,754,754,754,754         14,754,754,754,754         14,754,754,754,754,754,754         14,754,754,754,754         14,754,754,754,754,754         14,754,754,754,754         14,754,754,754,754         14,754,754,754,754         14,754,754,754,754,754,754         14,754,754,754,754,754         14,754,754,754,754,754,754,754,754,754,75                                                                                                    | 31                                           |                              | \$        | n.a.                  | n.a.                  | n.a.                                                                                                    | n.a.                  | n.a.                  | n.a.                   | n.a.                  | n.a.              | n.a.              | n.a.                  | n.a.              | 2,097,425,588        |       |
| Grass ent         6         95,594,297,329         95,959,798,000         113,282,693,223,554         111,984,094,553         112,627,1953,551         112,627,1942,213         113,050,593,551         114,642,142         125,039,691,223           Grass ent         6         13,599,648,339         14,040,048,716         162,158,83,837         21,705,950,272         15,803,941,303         22,457,522,440         26,750,224         26,750,224         26,750,224         26,750,224         26,750,224         26,750,224         26,750,224         26,750,224         26,750,224         26,750,224         26,750,224         26,750,224         26,750,224         26,750,224         26,750,224         26,750,224         26,750,224         26,750,224         26,750,224         26,750,224         26,750,224         26,750,224         26,750,224         26,750,224         26,750,224         26,750,224         26,750,224         26,750,224         26,750,224         26,750,224         26,750,224         26,750,274         26,750,274         26,750,274         26,750,274         26,750,274         26,750,274         26,750,274         26,750,274         26,750,274         26,750,274         26,750,274         26,750,274         26,750,274         26,750,274         26,750,274         26,750,274         26,750,274         27,750         77,75         76,750         77,750 </td <td>32 Gross interest</td> <td></td> <td>no.</td> <td>269,335</td> <td>279,580</td> <td>292,545</td> <td>308,165</td> <td>330,575</td> <td>341,305</td> <td>351,205</td> <td>364,335</td> <td>382,425</td> <td>401,270</td> <td>411,840</td> <td>408,955</td> <td></td>                                                                                                    | 32 Gross interest                            |                              | no.       | 269,335               | 279,580               | 292,545                                                                                                    | 308,165               | 330,575               | 341,305                | 351,205               | 364,335           | 382,425           | 401,270               | 411,840           | 408,955              |       |
| Information       no.       74,005       74,005       74,005       74,000       74,000       74,000       74,000       74,005       74,005       74,005       74,005       74,005       74,005       74,005       74,005       74,005       74,005       74,005       74,005       74,005       74,005       74,005       74,005       74,005       74,005       74,005       74,005       74,005       74,005       74,005       74,005       74,005       74,005       74,005       74,005       74,005       74,005       74,005       74,005       74,005       74,005       74,005       74,005       74,005       74,005       74,005       74,005       74,005       74,005       74,005       74,005       74,005       74,005       74,005       74,005       74,005       74,005       74,005       74,005       74,005       74,005       74,005       74,005       74,005       74,005       74,005       74,006       74,005       74,005       74,005       74,005       74,005       74,005       74,005       74,005       74,005       74,005       74,005       74,005       74,005       74,005       74,005       74,005       74,005       74,005       74,005       74,005       74,005       74,005       74,005 <td>33</td> <td></td> <td>\$</td> <td>95,584,921,004</td> <td>95,234,679,329</td> <td>96,995,799,880</td> <td>113,558,278,467</td> <td>137,664,094,486</td> <td>132,963,923,554</td> <td>111,984,094,535</td> <td>119,217,855,512</td> <td>128,847,134,821</td> <td>138,052,953,551</td> <td>174,657,181,624</td> <td>215,032,809,125</td> <td></td>                                                                                                    | 33                                           |                              | \$        | 95,584,921,004        | 95,234,679,329        | 96,995,799,880                                                                                                    | 113,558,278,467       | 137,664,094,486       | 132,963,923,554        | 111,984,094,535       | 119,217,855,512   | 128,847,134,821   | 138,052,953,551       | 174,657,181,624   | 215,032,809,125      |       |
| cross dividends       n       13,999,498,399       14,902,089,716       16,215,833,687       22,107,509,327       18,747,027,162       21,303,991,88       24,137,749,181       22,749,43,415       23,749,002,440       23,769,493,195       20,759,59       73,775       64,230       66,230       66,230       66,230       66,230       66,615       66,712       66,735         Fringe benefit employee contributions       n       44,465       30,400       332,210,272       355,409,913       355,635,62       384,376,70       381,48,474       393,981,191       441,358,712       441,358,712       441,358,712       463,735         Assessable government industry payments*       n       n.a.       Control       n.a.       n.a.                                                                                                    | 34 Gross rent                                |                              | no.       | 74,005                | 74,660                | 74,200                                                                                                    | 74,340                | 73,810                | 73,920                 | 72,795                | 71,625            | 71,380            | 71,235                | 70,275            | 65,580               |       |
| inc         35,33         49,00         54,22         62,626         69,20         69,20         69,20         64,20         64,20         64,20         64,20         64,20         64,20         64,20         64,20         64,20         64,20         64,20         64,20         64,20         64,20         64,20         64,20         64,20         64,20         64,20         64,20         64,20         64,20         64,20         64,20         64,20         64,20         64,20         64,20         64,20         64,20         64,20         64,20         64,20         64,20         64,20         64,20         64,20         64,20         64,20         64,20         64,20         72,20         64,20         72,20         72,20         72,20         73,20         72,20         72,20         72,20         72,20         72,20         72,20         72,20         72,20         72,20         72,20         72,20         72,20         72,20         72,20         72,20         72,20         72,20         72,20         72,20         72,20         72,20         72,20         72,20         72,20         72,20         72,20         72,20         72,20         72,20         72,20         72,20         72,20         72,20 <th< td=""><td>35<br/>26 Gross dividends</td><td></td><td>\$</td><td>13,599,648,839</td><td>14,804,088,716</td><td>16,215,883,687</td><td>21,075,095,327</td><td>18,374,027,182</td><td>21,503,991,838</td><td>24,137,754,181</td><td>25,439,343,415</td><td>26,475,022,440</td><td>28,763,885,108</td><td>30,239,755,846</td><td>33,969,938,384</td><td></td></th<>                                                                                                    | 35<br>26 Gross dividends                     |                              | \$        | 13,599,648,839        | 14,804,088,716        | 16,215,883,687                                                                                                    | 21,075,095,327        | 18,374,027,182        | 21,503,991,838         | 24,137,754,181        | 25,439,343,415    | 26,475,022,440    | 28,763,885,108        | 30,239,755,846    | 33,969,938,384       |       |
| Ininge benefit employee contributions       n.       Disploying the solution of solution of solution                                                                                                    | 37                                           |                              | \$        | 41 963 797 142        | 53 374 000 931        | 03 548 027 522                                                                                                    | 65 900 156 500        | 60 804 037 000        | 59 429 001 012         | 48 800 738 508        | 21 560 463 030    | 21 723 162 285    | 26 622 087 223        | 39 954 006 502    | 36 930 979 393       |       |
| \$         n.s.         275,503,700         316,995,823         332,20,272         355,400,933         355,535,552         394,373,670         381,442,27         393,91,193         441,359,712         473,054,933         547,981,431         >           Assessable government industry payments*         no.         7,145         9,720         6,800         9,800         1,669         1,845,325         1,2440         2,323         2,5400         2,543,382,447         2,648,999,992         2,682,727,653         1,142           Unrealised gains on revaluation of assets to<br>fair value         no.         n.a.         n.a. </td <td>38 Fringe benefit employee o</td> <td>ontributions</td> <td>no.</td> <td>41,903,797,142</td> <td>41.485</td> <td>50,400</td> <td>53,640</td> <td>55.470</td> <td>59,429,001,912</td> <td>40,009,730,390</td> <td>63,115</td> <td>65,100</td> <td>66.615</td> <td>67,120</td> <td>65,735</td> <td></td>                                                                                                    | 38 Fringe benefit employee o                 | ontributions                 | no.       | 41,903,797,142        | 41.485                | 50,400                                                                                                    | 53,640                | 55.470                | 59,429,001,912         | 40,009,730,390        | 63,115            | 65,100            | 66.615                | 67,120            | 65,735               |       |
| 1 Assessible government industry payments       no.       7,145       9,720       8,800       9,950       16,690       18,655       2,1440       23,220       25,400       26,550       29,960       31,525          2 Unrealised gains on revaluation of assets to<br>fair value       no.       n.a.       n.a.       n.a.       n.a.       n.a.       n.a.       1,414,838,436       1,563,590,994       1,621,338,588       2,019,736,517       2,343,382,487       2,661,959,992       2,822,727,653           1 fair value       \$       n.a.       n.a.                                                                                                    | 39                                           |                              | \$        | n.a.                  | 275,508,780           | 316,995,828                                                                                                    | 332,210,272           | 355,480,913           | 355,635,562            | 384,373,670           | 381,148,247       | 393,981,191       | 441,358,712           | 473,054,933       | 547,981,431          |       |
| Image: second second                                                                                                    | 40 Assessable government in                  | dustry payments <sup>4</sup> | no.       | 7,145                 | 9,720                 | 8,800                                                                                                    | 9,850                 | 16,690                | 18,855                 | 21,440                | 23,320            | 25,400            | 26,550                | 29,860            | 31,525               |       |
| Principal gains on revaluation of assets on no.         no.         n.a.         n.a.         n                                                                                                    | 41                                           |                              | \$        | 395,091,516           | 536,890,532           | 610,001,336                                                                                                    | 859,292,786           | 1,255,505,640         | 1,414,838,436          | 1,563,590,994         | 1,621,338,588     | 2,019,736,517     | 2,343,382,847         | 2,661,959,992     | 2,882,727,653        |       |
| max       max       m                                                                                                    | 42 Unrealised gains on revalue<br>fair value | ation of assets to           | no.       | n.a.                  | n.a.                  | n.a.                                                                                                    | n.a.                  | n.a.                  | n.a.                   | n.a.                  | n.a.              | n.a.              | 1,475                 | 1,840             | 1,225                |       |
| instruction       instruction                                                                                                    | 43 Ion Value                                 |                              | \$        | n.a.                  | n.a.                  | n.a.                                                                                                    | n.a.                  | n.a.                  | n.a.                   | n.a.                  | n.a.              | n.a.              | 12,634,308,228        | 14,255,624,015    | 12,389,485,819       |       |
| Gross RPS income       no.       1,240-3/212/000       1.941/260/07       1.930/217/033       1.10.       1.10.       1.10.       1.10.       1.10.       1.10.       1.10.       1.10.       1.10.       1.10.       1.10.       1.10.       1.10.       1.10.       1.10.       1.10.       1.10.       1.10.       1.10.       1.10.       1.10.       1.10.       1.10.       1.10.       1.10.       1.10.       1.10.       1.10.       1.10.       1.10.       1.10.       1.10.       1.10.       1.10.       1.10.       1.10.       1.10.       1.10.       1.10.       1.10.       1.10.       1.10.       1.10.       1.10.       1.10.       1.10.       1.10.       1.10.       1.10.       1.10.       1.10.       1.10.       1.10.       1.10.       1.10.       1.10.       1.10.       1.10.       1.10.       1.10.       1.10.       1.10.       1.10.       1.10.       1.10.       1.10.       1.10.       1.10.       1.10.       1.10.       1.10.       1.10.       1.10.       1.10.       1.10.       1.10.       1.10.       1.10.       1.10.       1.10.       1.10.       1.10.       1.10.       1.10.       1.10.       1.10.       1.10.       1.10.       1.10.       1.10.<                                                                                                    | 15 OF 05 FEB INCOME                          |                              | \$        | 33,595                | 34,350                | 13 441 326 767                                                                                                    | 43,025                | n.a.                  | n.a.                   | n.a.                  | n.a.              | n.a.              | n.a.                  | n.a.              | n.a.                 |       |
| \$         1,236,659,023         1,831,844,735         2,107,352,962         1,740,427,378         n.d.         n.d.                                                                                                    | 46 Gross RPS income                          |                              | no.       | 1,340                 | 1,840                 | 1,960                                                                                                    | 1,740                 | n.d.                  | n.d.                   | n.d.                  | n.d.              | n.d.              | na                    | n.d.              | n.d.                 |       |
| Other gross income       no.       254,695       255,485       261,155       275,950       303,180       308,850       309,685       327,620       334,880       335,930       339,350       328,080       4         1 0ther gross income*       10,167,501,764       10,475,037,244       210,313,123,123,219       223,564,874,743       256,946,237,483       260,926,680,455       270,656,148,583       266,555,550,0164       272,934,583,273       271,725,769,031       324,597,810,465       367,491,1617,183       1       1       1       1       1       1       1       1       1       1       1       1       1       1       1       1       1       1       1       1       1       1       1       1       1       1       1       1       1       1       1       1       1       1       1       1       1       1       1       1       1       1       1       1       1       1       1       1       1       1       1       1       1       1       1       1       1       1       1       1       1       1       1       1       1       1       1       1       1       1       1       1       1                                                                                                    | 47                                           |                              | \$        | 1,236,859,023         | 1,831,844,735         | 2,107,352,962                                                                                                    | 1,740,427,378         | n.a.                  | n.a.                   | n.a.                  | n.a.              | n.a.              | n.a.                  | n.a.              | n.a.                 |       |
| 1       1       1       1       1       1       1       1       1       1       1       1       1       1       1       1       1       1       1       1       1       1       1       1       1       1       1       1       1       1       1       1       1       1       1       1       1       1       1       1       1       1       1       1       1       1       1       1       1       1       1       1       1       1       1       1       1       1       1       1       1       1       1       1       1       1       1       1       1       1       1       1       1       1       1       1       1       1       1       1       1       1       1       1       1       1       1       1       1       1       1       1       1       1       1       1       1       1       1       1       1       1       1       1       1       1       1       1       1       1       1       1       1       1       1       1       1       1       1                                                                                                          | 48 Other gross income                        |                              | no.       | 254,695               | 255,485               | 261,155                                                                                                    | 275,950               | 303,180               | 308,850                | 309,685               | 327,620           | 334,880           | 335,930               | 339,350           | 328,080              |       |
| Incl       no.       502,890       532,615       557,625       586,165       607,920       629,490       644,595       688,810       675,195       668,810       664,480       644,480       671,835         Image: Contraction of the contraction of the contraction of t                                                                                                    | 49                                           |                              | \$        | 191,675,961,168       | 191,475,037,244       | 210,313,123,219                                                                                                    | 223,564,874,743       | 256,946,237,843       | 260,926,680,845        | 270,636,148,658       | 266,552,580,164   | 272,934,583,273   | 271,725,769,031       | 324,587,810,465   | 367,491,161,754      |       |
| \$       1,071,502,202,321       1,166,823,985,517       1,392,703,879,29       1,468,191,828,918       1,554,074,876,589       1,589,889,055,990       1,606,335,895,314       1,721,073,920,637       1,876,267,910,107       2,110,569,189,112       2,264,225,635,067       0         2       Expenses       no.       n.a.       n.a.       n.a.       n.a.       n.a.       n.a.       n.a.       n.a.       1,554,074,876,589       1,589,889,055,990       1,606,335,895,314       1,721,073,920,637       1,876,267,910,107       2,110,569,189,112       2,264,225,635,067       0         Corrigin resident withholding expenses       no.       n.a.       n.a.                                                                                                    | 50 Total income <sup>s</sup>                 |                              | no.       | 502,890               | 532,615               | 557,625                                                                                                    | 586,165               | 607,920               | 629,490                | 644,595               | 658,810           | 675,195           | 688,410               | 694,480           | 671,835              |       |
| Company Tax Title & Notes         Company Tax Title & Notes         Co                                                                                                    | 51                                           |                              | \$ 1      | ,071,502,202,321      | 1,166,823,985,251     | 1,309,648,355,187                                                                                                    | 1,392,703,879,249     | 1,468,191,828,918     | 1,554,074,876,589      | 1,589,889,055,990     | 1,606,335,895,314 | 1,721,073,920,637 | 1,876,267,910,107     | 2,110,569,189,112 | 2,264,225,635,067    |       |
| Image: Contractor/subcontractor & commission       n.a.       n.a.       n.a.       n.a.       n.a.       n.a.       n.a.       n.a.       n.a.       n.a.       115       80       110       150         Cost of sales <sup>6</sup> no.       199,315       198,345       203,770       214,990       224,190       223,665       229,960       246,740       250,260       252,350       251,515       239,280       245,785       77,964,081         Contractor/subcontractor & commission       no.       106,215       111,45       120,420       127,925       93,301,667,98       704,202,683,923       718,411,033,406       769,552,075,729       836,245,370,65       899,921,444,022       943,178,813,815       411,39,815         Contractor/subcontractor & commission       no.       106,215       111,45       120,420       127,925       133,140       137,520       141,390       143,200       145,940       147,460       141,981       4110       415,941       415,944       415,944       414,922       943,178,813,814       413,814       411,923       414,920       414,520       414,520       414,520       414,520       414,520       414,520       414,520       414,520       414,520       414,520       414,520       414,520       414,520       414,520 </td <td>2 Expenses</td> <td>avpancer</td> <td>00</td> <td></td> <td></td> <td>1. March 1. March 1.</td> <td></td> <td></td> <td></td> <td>1.11</td> <td></td> <td></td> <td></td> <td></td> <td></td> <td></td> | 2 Expenses                                   | avpancer                     | 00        |                       |                       | 1. March 1. March 1. |                       |                       |                        | 1.11                  |                   |                   |                       |                   |                      |       |
| *       *       *       *       *       *       *       *       *       *       *       *       *       *       *       *       *       *       *       *       *       *       *       *       *       *       *       *       *       *       *       *       *       *       *       *       *       *       *       *       *       *       *       *       *       *       *       *       *       *       *       *       *       *       *       *       *       *       *       *       *       *       *       *       *       *       *       *       *       *       *       *       *       *       *       *       *       *       *       *       *       *       *       *       *       *       *       *       *       *       *       *       *       *       *       *       *       *       *       *       *       *       *       *       *       *       *       *       *       *       *       *       *       *       *       *       *       *       *                                                                                                          | SA STEIGHT RESIDENT WITHOIDIN                | ig expenses                  | \$        | n.a.                  | n.a.                  | n.a.                                                                                                    | n.a.                  | n.a.                  | n.a.                   | n.a.                  | n.a.              | 20.071.102        | 18 696 915            | 24 076 795        | 77 964 091           |       |
| \$       474,378,230,816       513,054,240,723       550,409,715,932       593,301,667,798       603,111,465,538       666,140,745,928       704,202,683,923       718,411,033,406       769,552,075,729       836,284,537,065       949,912,444,022       943,178,815,984         Contractor/subcontractor & commission       no.       106,215       111,145       120,420       127,320       127,995       133,140       137,520       141,390       143,820       145,940       147,460       143,815         expenses <sup>2</sup> \$       22,242,949,820       26,616,334,272       33,973,385,048       37,983,631,178       38,905,747,206       45,968,916,195       50,182,047,588       56,615,505,690       65,307,021,651       72,076,926,610       76,856,196,979                                                                                                    | 55 Cost of sales <sup>6</sup>                |                              | no.       | 189,315               | 198,245               | n.a.<br>203.770                                                                                                    | 214,990               | 224,190               | 233,685                | 239.960               | n.a.<br>246 740   | 20,071,193        | 252 350               | 251,515           | 239 280              |       |
| Contractor/subcontractor & commission no. 106,215 111,145 120,420 127,320 127,995 133,140 137,520 141,390 143,820 145,940 147,460 143,815 expenses \$\$ 22,242,949,820 26,616,334,272 33,973,385,048 37,374,908,659 37,983,631,178 38,905,747,206 45,968,916,195 50,182,047,588 56,615,505,690 65,307,021,651 72,076,926,810 76,856,196,979 \$\$ The Company Tax Table 6 \$\$ Company Tax Table 6 \$\$ Company                                                                                                    | 56                                           |                              | \$        | 474,378,230,816       | 513,054,240,723       | 550,409,715,932                                                                                                    | 593,301,867,798       | 603,111,466,538       | 666,140,745,928        | 704,202,683,923       | 718,411,033,406   | 769,552,075,729   | 836.284.537,065       | 899,921,444,022   | 943,178,815.984      |       |
| st       22,242,949,820       26,616,334,272       33,973,385,048       37,374,908,659       37,983,631,178       38,905,747,206       45,968,916,195       50,182,047,588       56,615,505,690       65,307,021,651       72,076,926,810       76,856,196,979                                                                                                    | 57 Contractor/subcontractor                  | & commission                 | no.       | 106,215               | 111,145               | 120,420                                                                                                    | 127,320               | 127,995               | 133,140                | 137,520               | 141,390           | 143,820           | 145,940               | 147,460           | 143,815              |       |
| A Decompany Tax Title & Notes Company Tax Title & Notes Company Tax Ti                                                                                                    | 8 expenses <sup>7</sup>                      |                              | \$        | 22,242,949,820        | 26,616,334,272        | 33,973,385,048                                                                                                    | 37,374,908,659        | 37,983,631,178        | 38,905,747,206         | 45,968,916,195        | 50,182,047,588    | 56,615,505,690    | 65,307,021,651        | 72,076,926,810    | 76,856,196,979       |       |
|                                                                                                    | Company Tax Title                            | & Notes Comp                 | any Tax I | table 6               |                       |                                                                                                    |                       |                       |                        | <b>D</b> 14           |                   |                   |                       |                   |                      |       |
|                                                                                                    | Ready                                        | , and the second             | 1.24      |                       |                       |                                                                                                    |                       |                       |                        | 9.47/h                |                   |                   | -                     |                   | <b>III</b> I 100% —  | 0 6   |

Here I have scrolled down to the Income section and highlighted three series: Gross distribution from partnerships, Gross distribution from trusts, and Gross dividends. The other data such as franking credits are further down the sheet. The ATO have arranged the data approximately in line with the sections (such as Income) and labels within the sections as you would find on a Company Tax Form. Back at the main "Table of Contents" menu (page 3 above) you will see an item "Return Forms and Other Publications" – next down on right after "Detailed Tables". Open this and download the forms. It pays to have a copy of the Company Tax Form with you as you follow the data as it refers to Items and Labels in the index which are the sections and labels within the Company Tax Form.